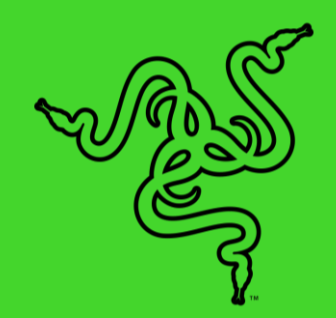

# RAZER KISHI FOR ANDROID

重要產品資訊指南

讓你隨時隨地保持最佳狀態。隆重介紹這款適用於大多數 Android 裝置的通用遊戲控制器,讓你在玩手遊時享有遊戲主機級的操控能力。無 論你身在何處,只要帶著這款控制器,就能確保勝券在握。

## 目錄

| 1. | 内含 / 使用需求           | 3  |
|----|---------------------|----|
| 2. | 註冊即可獲得保固            | 5  |
| 3. | 開始使用                | 6  |
| 4. | 使用 RAZER KISHI 應用程式 | 12 |
| 5. | 安全與維護               | 18 |
| 6. | 法律條文                | 19 |

## 1. 內含 / 使用需求

## 內含

• Razer Kishi for Android

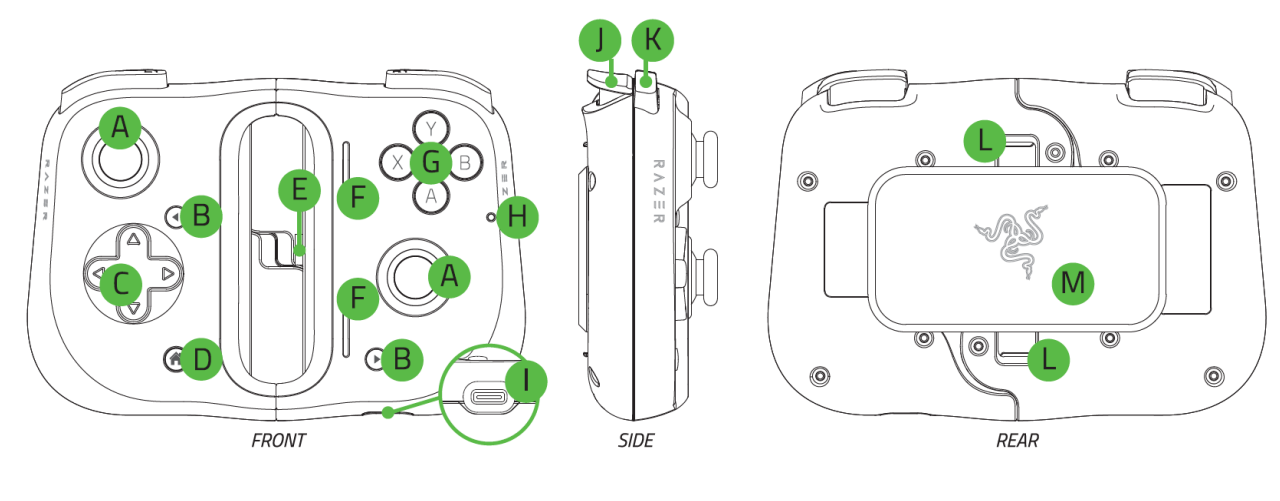

- A. 可點擊的類比拇指搖桿
- B. 功能鍵
- C. 8 向方向鍵
- D. 特殊功能鍵
- E. Type C 接頭
- F. 喇叭孔
- G. 動作按鍵

- H. 狀態指示燈
- I. Type C 連接埠\*
- J. 發射鍵 (L2/R2)
- K. 緩衝鍵(L1/R1)
- L. 固定卡榫
- M. 支撐板

\*僅支援過電充電。不支援 Type C 耳機和其他配件。

■ 重要產品資訊指南

### 使用需求

- Android<sup>™</sup> 8.0 Oreo 或更新版本\*
- 網際網路連線(供下載安裝應用程式)

\*相容 Razer Phone 和 Razer Phone 2(必須更換橡膠握把)、Samsung Galaxy S8 / S8+ / S9 / S9+ / S10e / S10 / S10+ / S20 / S20+ / Note 8 / Note 9 / Note 10 / Note 10+、 Google Pixel 2 / 2 XL / 3 / 3 XL / 4 / 4 XL 和其他 Android 裝置。

## 2. 註冊即可獲得保固

你不僅擁有一台超棒的裝置,更享有 1 年有限保固服務。前往 <u>razerid.razer.com</u> 註冊,即 可讓裝置發揮所有潛力,並享有獨家 Razer 好康

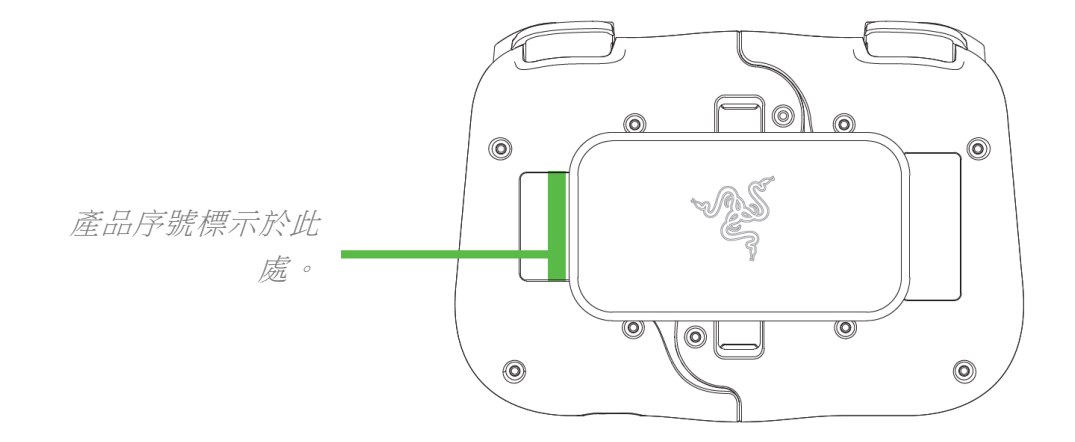

有問題嗎? 歡迎來信詢問 Razer 支援小組: <u>support.razer.com</u>

## 3. 開始使用

### 伸長你的控制器

拉開兩側固定卡榫,以解鎖並取下控制器的支撐板。

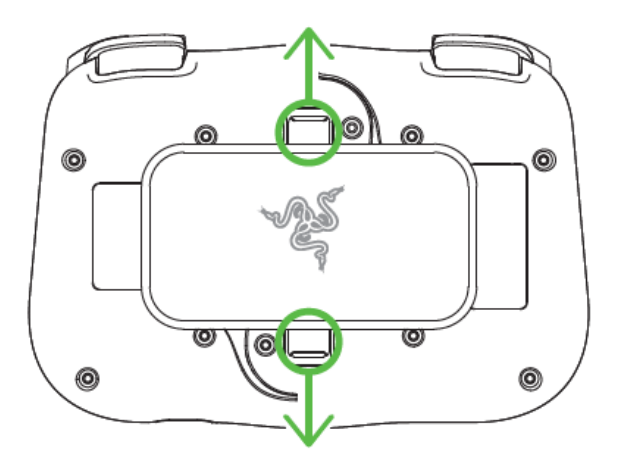

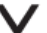

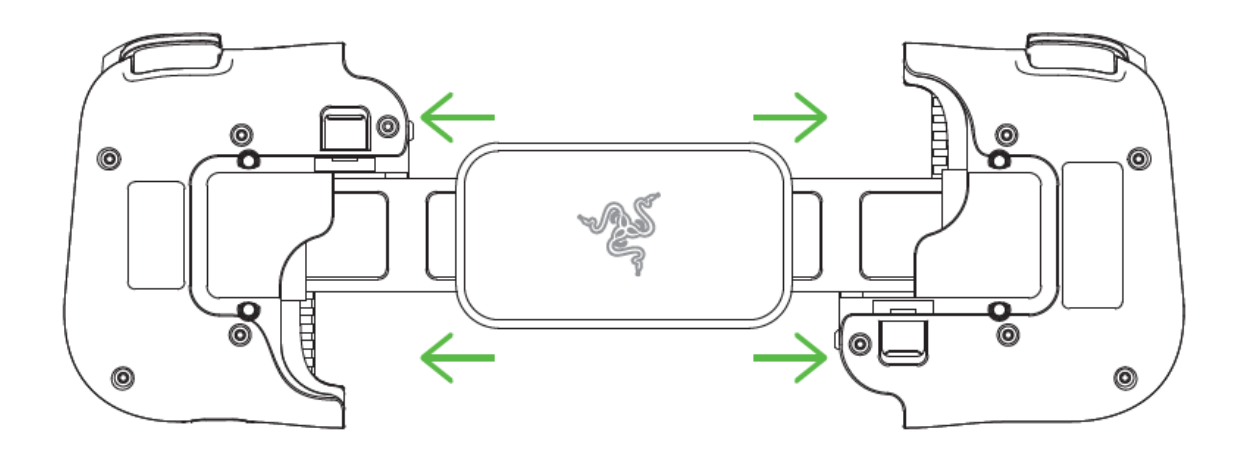

### 裝入手機

將手機的 Type C 連接埠連接至控制器的 Type C 接頭,接著輕拉控制器左側,將手機的另一端放入控制器。狀態指示燈會短暫亮起藍燈,表示控制器已就緒可供使用。

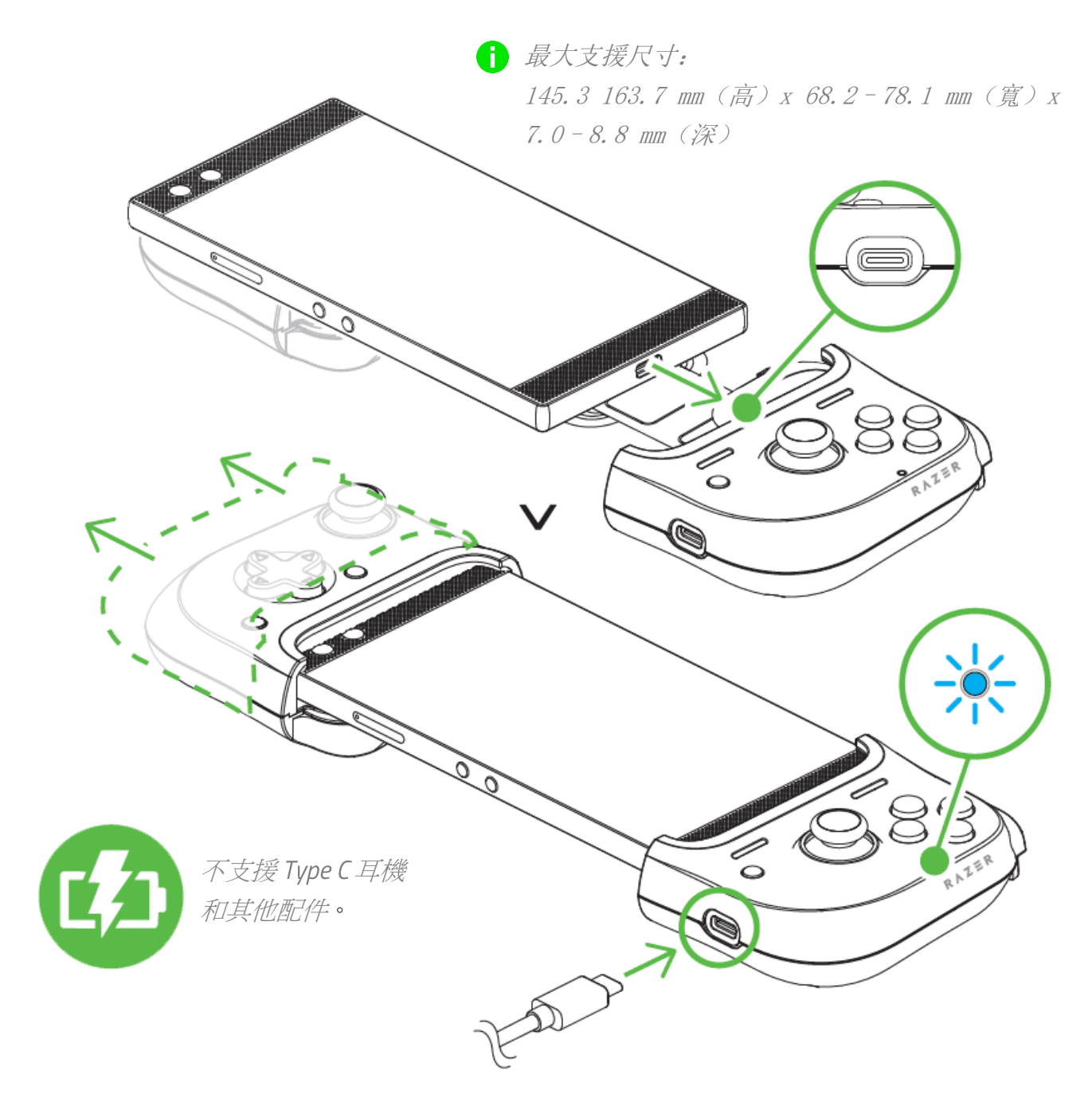

### 更換橡膠握把

如果要將控制器搭配 Razer Phone 或 Razer Phone 2 使用,就必須進行此動作。前往 support.razer.com,以取得索取適用於你手機之橡膠握把的詳細資訊。

根據你要搭配控制器使用的手機款式而定,你可能需要更換連接的橡膠握把,以確保手機能牢 牢固定在控制器内。

#### 拆卸

A

輕拉連接的橡膠握把,直到你可以將它完全 從控制器取出。重複同樣的動作,取下另一 個橡膠握把。

#### 安裝

確實插入橡膠握把的上半部,然後繼續插入 剩餘部分,直到握把完全插入控制器。重複 同樣的動作,取下另一個橡膠握把。

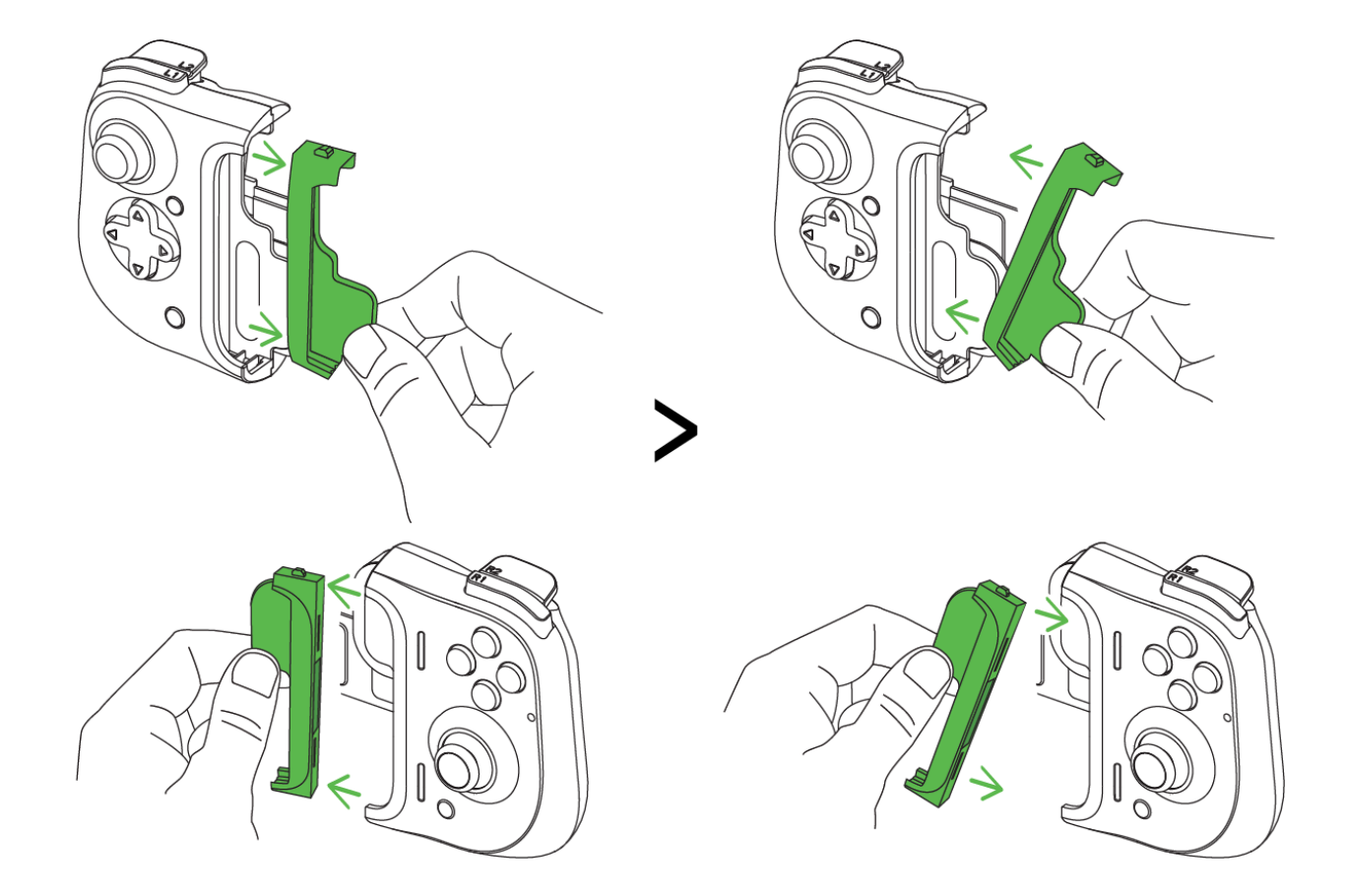

### 取下手機

若要將手機從控制器取下,請抓緊控制器右側,然後輕拉控制器左側,如此即可輕鬆將手機取下。

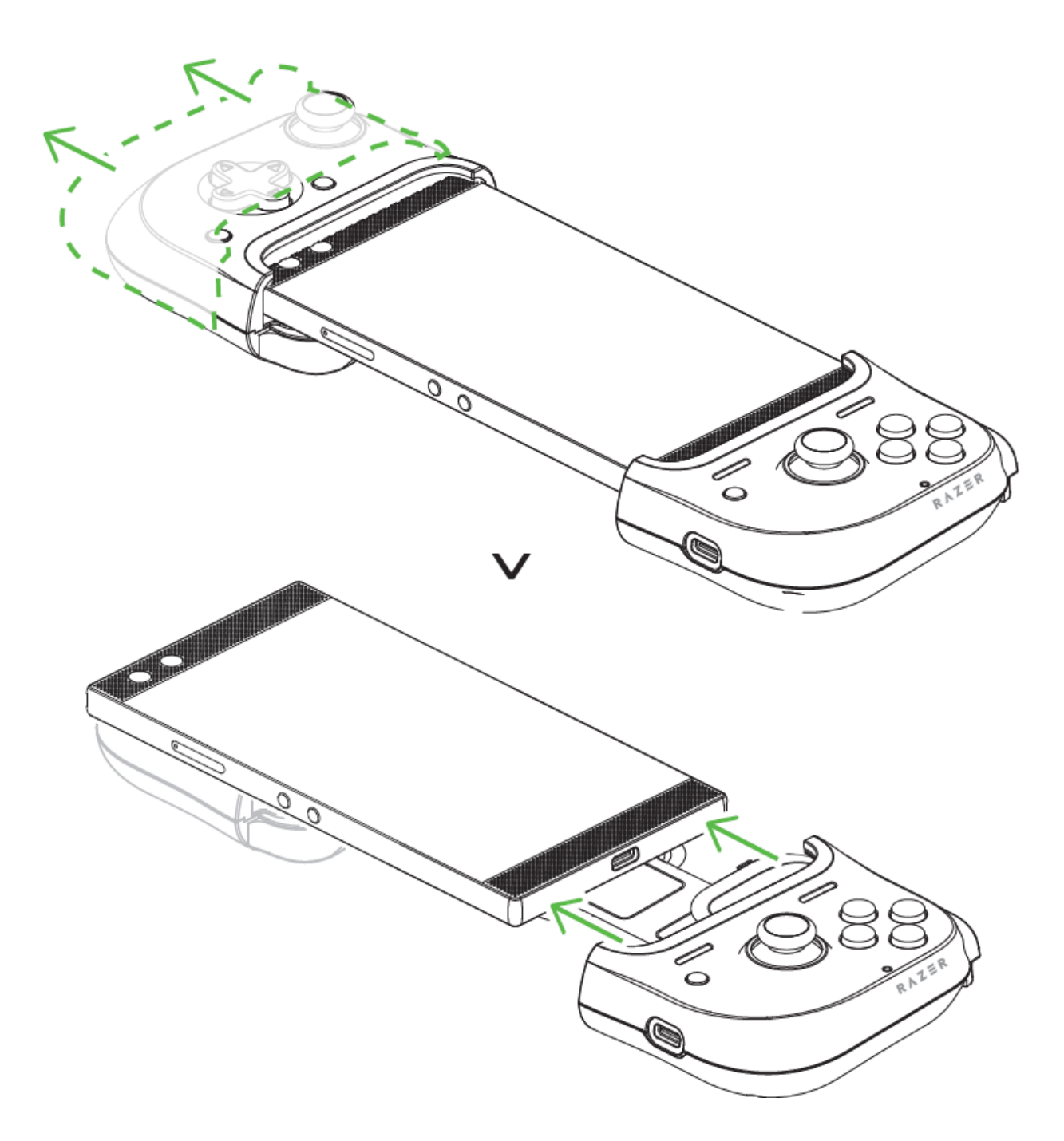

### 折疊控制器

不使用控制器時,你可以將控制器的兩側合在一起,只要確定將兩側的固定片置中,即可收合 控制器。

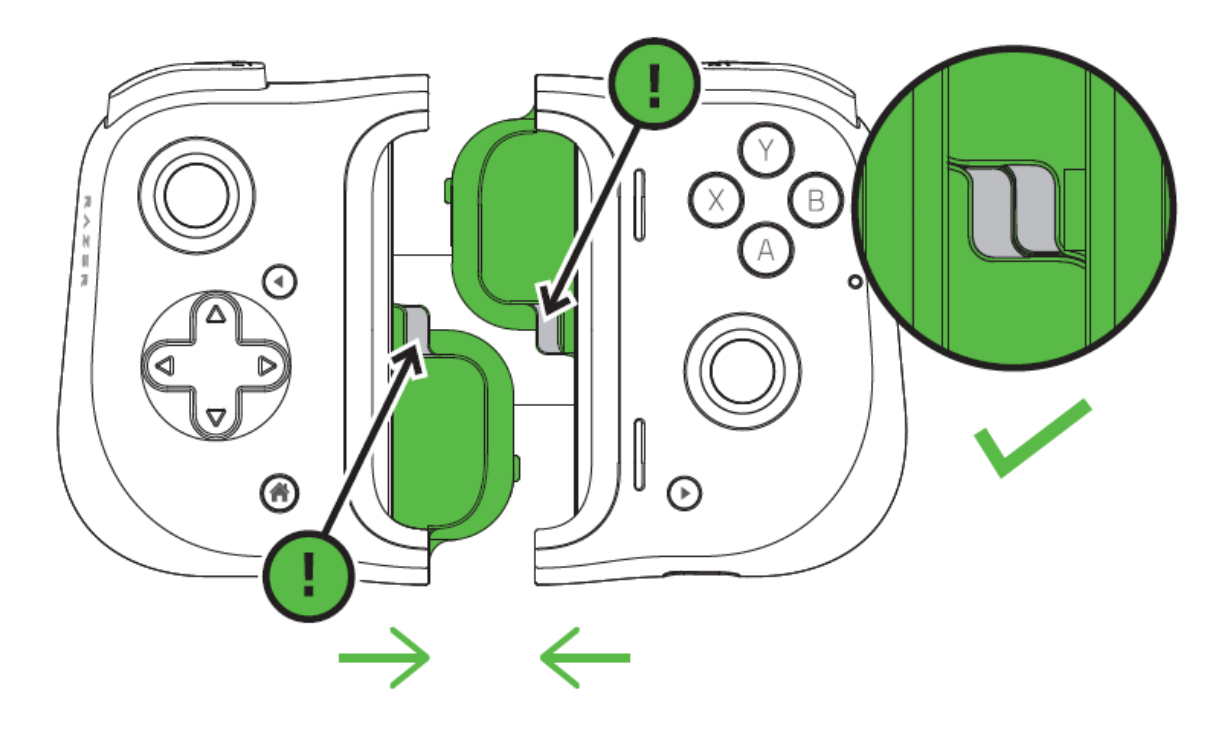

接著只要輕壓背面的支撐板,直到兩側都卡入定位。

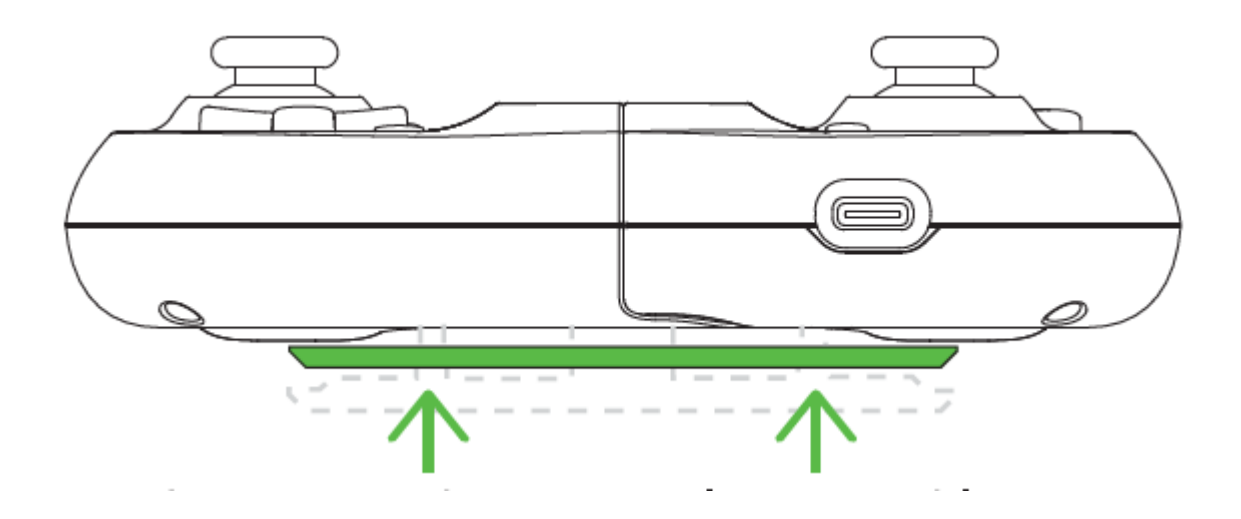

### 安裝 RAZER KISHI 應用程式

下載 Razer Kishi 應用程式, 並探索所有適用於控制器的相容遊戲。

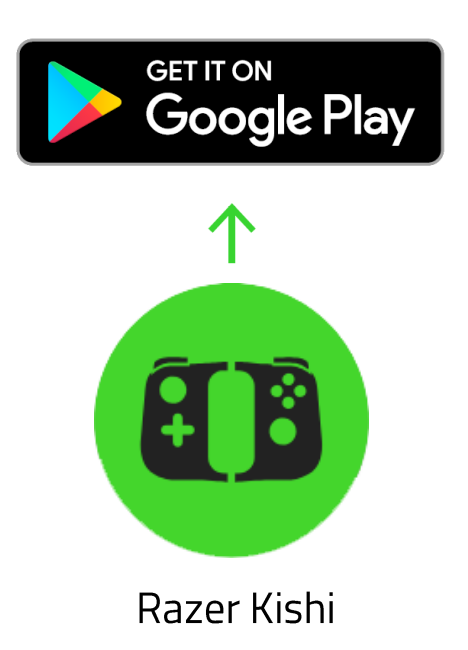

### 4. 使用 RAZER KISHI 應用程式

免責聲明:必須具有網際網路連線,才可進行安裝、更新和執行雲端功能。建議你註冊一個 Razer ID,但並不是強制要求。所有列出的功能皆會因目前的應用程式版本和連接的裝置而 有所差異。

### RAZER KISHI 應用程式

將 Razer Kishi 應用程式下載至你的裝置,即可探索並直接啟動多種相容的遊戲,甚至還可為 控制器進行韌體更新。

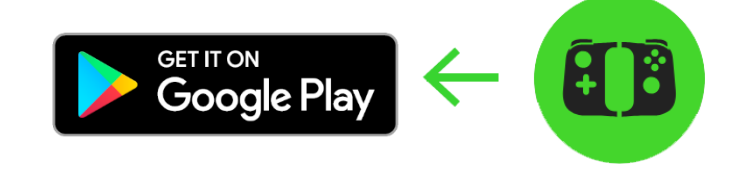

Razer Kishi

#### 啟動程式

啟動程式分頁為 Razer Kishi 應用程式的預設分頁。從這裡,你可以直接啟動安裝在手機上的 任何相容遊戲、手動加入此應用程式中的未測試遊戲,以及任何最近玩過的遊戲。

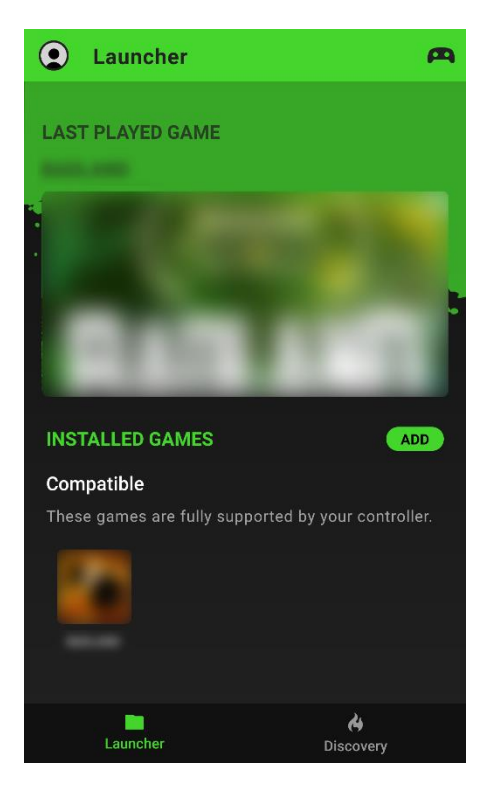

#### 控制器狀態

控制器圖示 ( 📭 ) 會顯示控制器是否已連接。

#### 相容

顯示目前安裝在手機上的所有相容遊戲。當手機連接到控制 器時,只要點選任何一個相容的遊戲,即可啟動該遊戲,並 使用控制器的預設控制項。

 根據預設,會將安裝在手機上的所有相容遊戲新增至此 分頁。

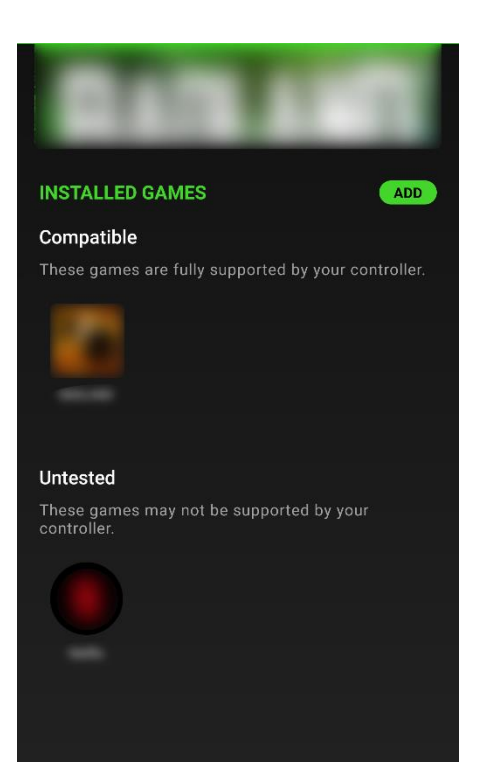

| ← Add Game                                                         | ₹↓              |
|--------------------------------------------------------------------|-----------------|
| Manually add other installed apps due to controller compatibility. | to the launcher |
|                                                                    | •               |
|                                                                    | ••              |
|                                                                    | ۰               |
| and the second                                                     | ••              |
| Hammerhead True W                                                  | ireless 🔹       |
|                                                                    |                 |
| Razer Pay                                                          |                 |

### 未經測試

顯示所有手動加入此應用程式的遊戲。

⑥ 你的控制器不一定會支援列在此類別下的遊戲。

### 加入遊戲

若要手動加入遊戲,請點選加入按鈕,接著在清單中啟用或 停用要搭配 Razer 控制器使用的任何應用程式。

### 探索

造訪探索分頁,即可查看控制器支援的熱門遊戲。你可以點選「其他」圖示 ( ☱ ),即可馬上 跳到想要查看的種類。

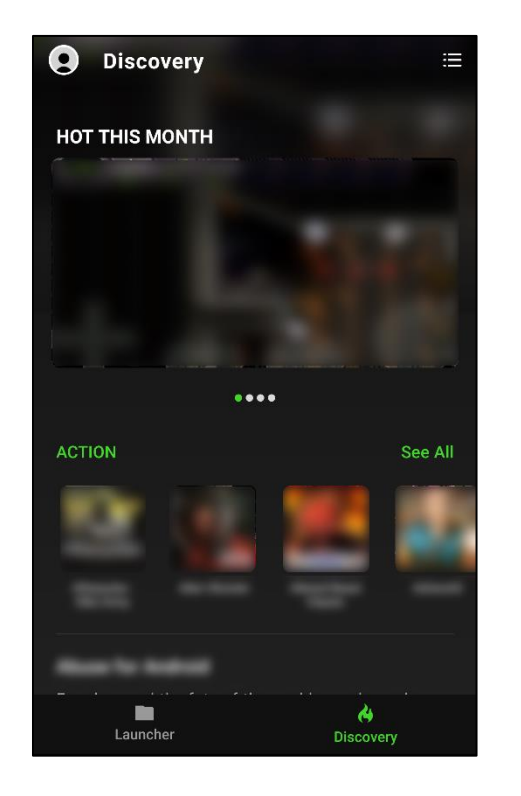

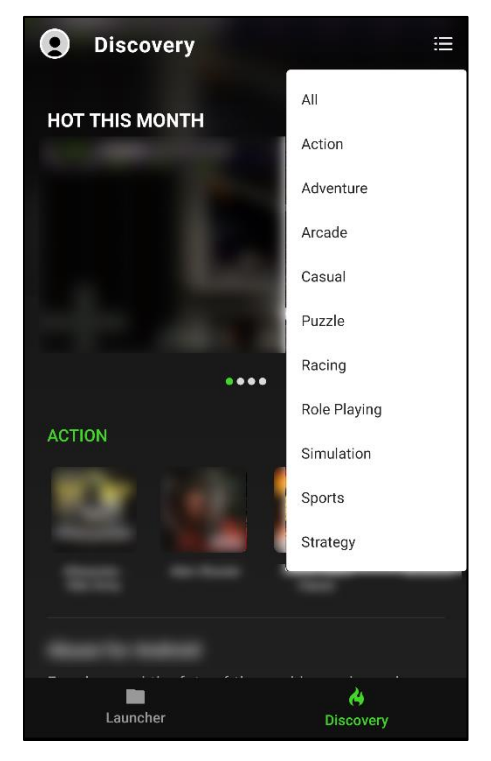

### 頭像

你可以在應用程式的任何頁面存取你的頭像,並透過點選頭像檢查韌體更新、編輯 Razer ID 帳戶、提供意見回饋、檢視常見問題和應用程式詳細資料,甚至是登出你的帳戶。

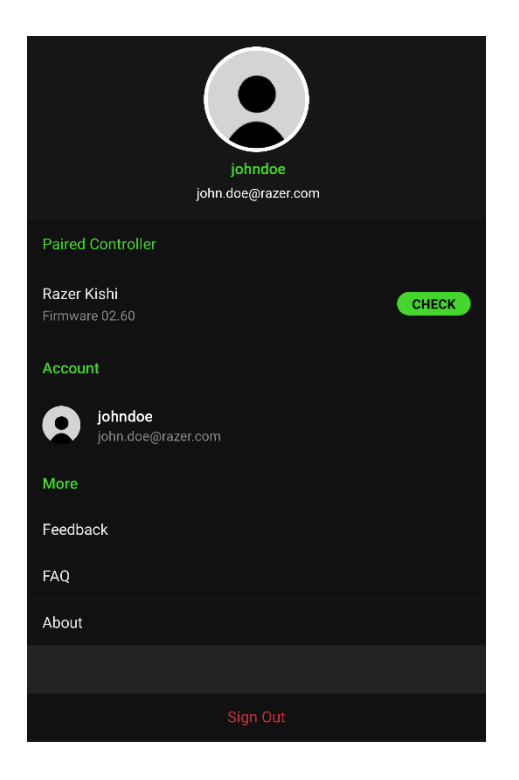

#### 配對的控制器

顯示已連接控制器的裝置名稱和韌體版本。你也可以使用 此區段檢查是否有可用的控制器更新。<u>進一步了解韌體更</u> 新

#### 帳戶

點選即可變更頭像的顯示相片、變更 Razer ID,以及管理 其他帳戶設定。

#### 意見回饋

使用應用程式的記錄檔來提報問題,或者將功能要求寄送 給 Razer 團隊。

#### 關於

顯示簡略的應用程式資訊與版權聲明,並提供如服務條款、隱私權政策與開放原始碼軟體注意事項等相關連結。

### 韌體更新

當你要開始執行韌體更新時,應用程式會建議你先啟動控制器的韌體更新模式。

若要啟動控制器的軔體更新模式:

1. 將手機從控制器取下。

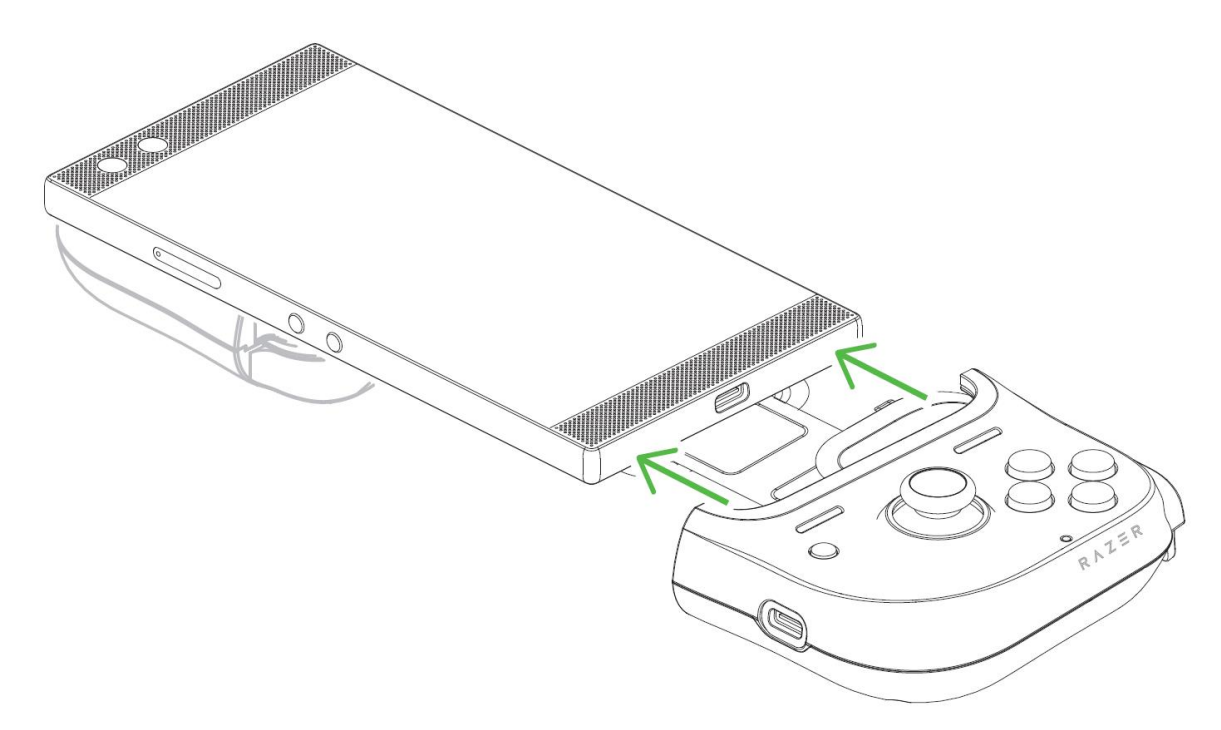

2. 同時按住 Razer 控制器上的 Y + B + 功能(右) 鍵。

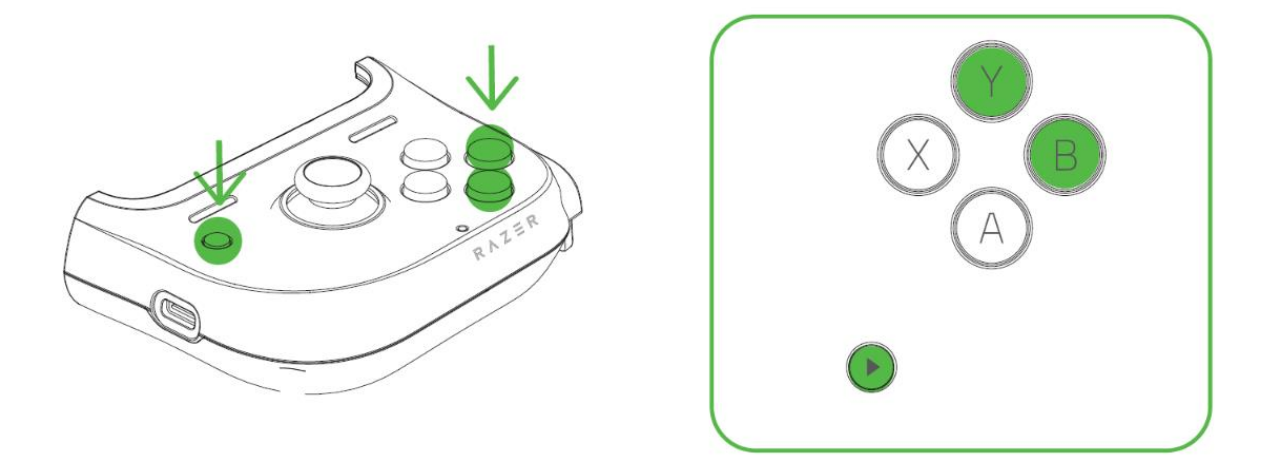

3. 在按住 Y + B + 功能 (右) 鍵時, 將手機重新裝回控制器。

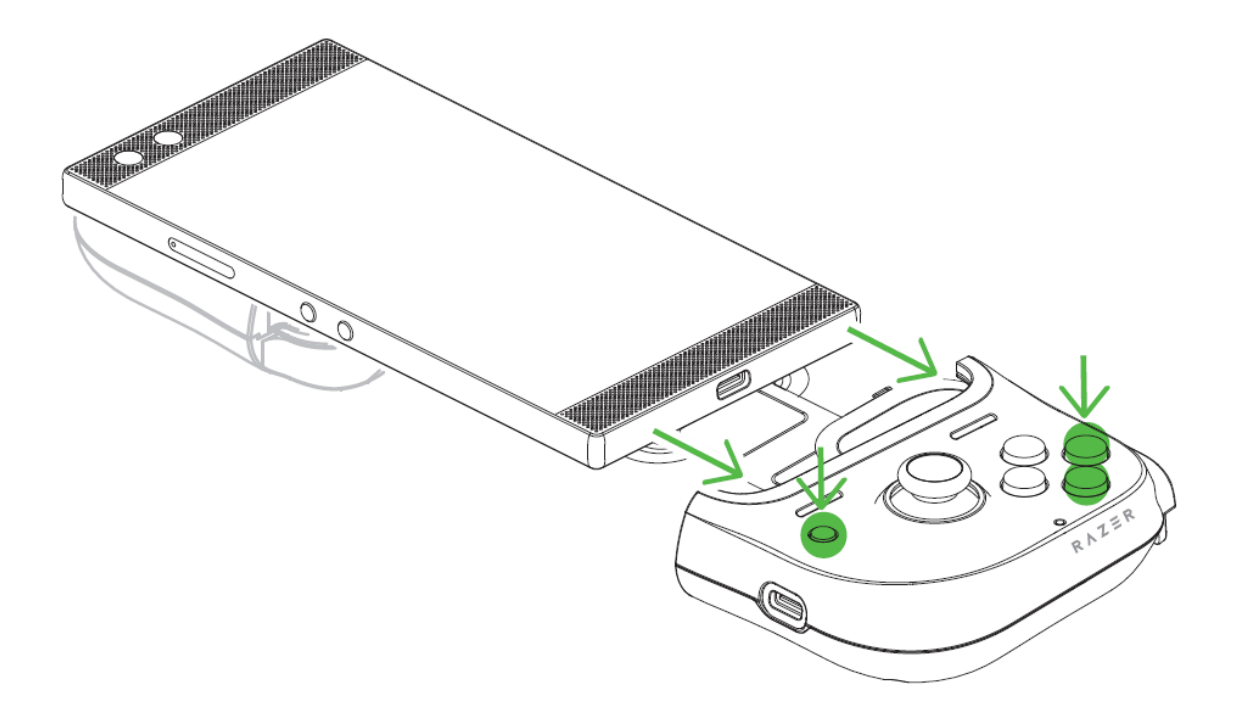

### 5. 安全與維護

### 安全注意事項

為確保使用 Razer Kishi for Android 時無受傷疑慮,使用者應遵守以下操作注意事項:

若在正確操作裝置方面遭遇問題,且疑難排解並無幫助,請拔下裝置並撥打 Razer 熱線與我們 連絡,或是前往 <u>support.razer.com</u> 尋求支援。請勿在任何情況下嘗試自行維修此裝置。

你的手機應可裝入並固定於此裝置內。如果你在將手機裝入此裝置時遇到任何問題,請檢查是 否已將手機的 Type C 連接埠正確滑入指定的 Type C 接頭,或者是否使用了適用於你手機的 正確橡膠握把。請勿用力將手機裝入控制器。

請勿自行拆解裝置,同時請勿嘗試在電流負載異常狀態下操作裝置。否則保固將失效。

保持此裝置遠離液體或任何潮濕環境。僅在理想溫度範圍(0°C(32°F)至40°C (104°F))內操作此裝置與其元件。如果溫度超出理想範圍,請拔掉電源並關閉此裝置,直到 溫度回復至理想範圍。

### 保養和使用

Razer Kishi for Android 不需費心保養,即可維持在最佳使用狀態。建議你每個月都將手機 由裝置取下,並使用柔軟的布或是棉花棒清潔裝置,避免髒汙堆積。

### 6. 法律條文

#### 版權與智慧財產權資訊

© 2020 Razer Inc. 版權所有,保留所有權利。Razer、"For Gamers. By Gamers"、"Powered by Razer Chroma"標誌、Razer 標誌、Razer 三頭蛇標誌為 Razer Inc. 及/或其附屬公司的商標或註冊商標,已在美國或其他國家註冊。所有其他名稱、品牌及標誌,則分屬各自所有者 控有的財產。其他所有商標與商號,則為各自所有者之財產,此外,其他在此提及的公司或產 品名稱,均屬各別公司之商標。

©2018 Google LLC All rights reserved. Android, Google, Google Logo, Google Play, and the Google Play logo are registered trademarks of Google LLC.

Gamevice is a trademark of Gamevice, Inc., registered in the U.S. and other countries.

Razer Inc(「Razer」)可能擁有本總指南中相關產品的版權、商標、商業機密、專利、專利 申請或其他智慧 財產權(已註冊或未註冊)。本總指南並未授予您該等版權、商標、專利或其 他智慧財產權的授權。Razer Kishi for Android(「產品」)可能與包裝或其他地方顯示的圖 片不同。 若出現此類差異或錯誤, Razer 對此概不負責。 本文所含資訊若有變更, 恕不另行 通知。

#### 有限產品保固

若欲瞭解有限產品保固之最新及目前條款,請造訪 <u>razer.com/warranty</u> 。

### 責任限制

在任何情況下,如因分發、銷售、轉銷售、使用或無法使用任何「產品」而導致利潤損失、資 訊或資料損失、特殊、意外、間接、懲戒性或必然性或意外損壞,Razer 皆不負賠償責任。 Razer 的賠償金額應不超過本「產品」之零售購買價。

#### 一般情況

本文條款之約束及解釋皆以「產品」購買地國家/地區之管轄法律為準。 若此處所述之任何條 款無效或無法強制執行,則此類條款(在其無效或無法強制執行之範圍內)不得影響其餘條款 或使其餘條款失效。 Razer 保留隨時修改任何條款的權利,恕不另行通知。